## Navigtruck vous propose de mettre à jour votre GPS.

## Le programme est sur une carte micro SD :

1 : Chargez votre GPS à 100 % de sa batterie.

2 : Allumez votre GPS et lancez le programme de navigation. Sur la page d'accueil de la navigation, cliquez sur « Rechercher »

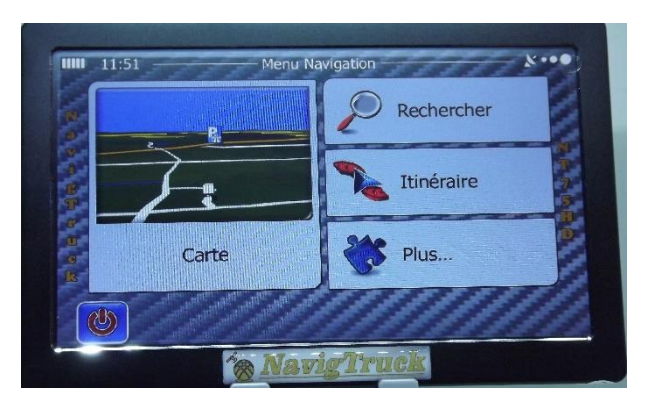

Puis sur « Historique » à droite de l'écran, puis sur « Plus » en bas de l'écran.

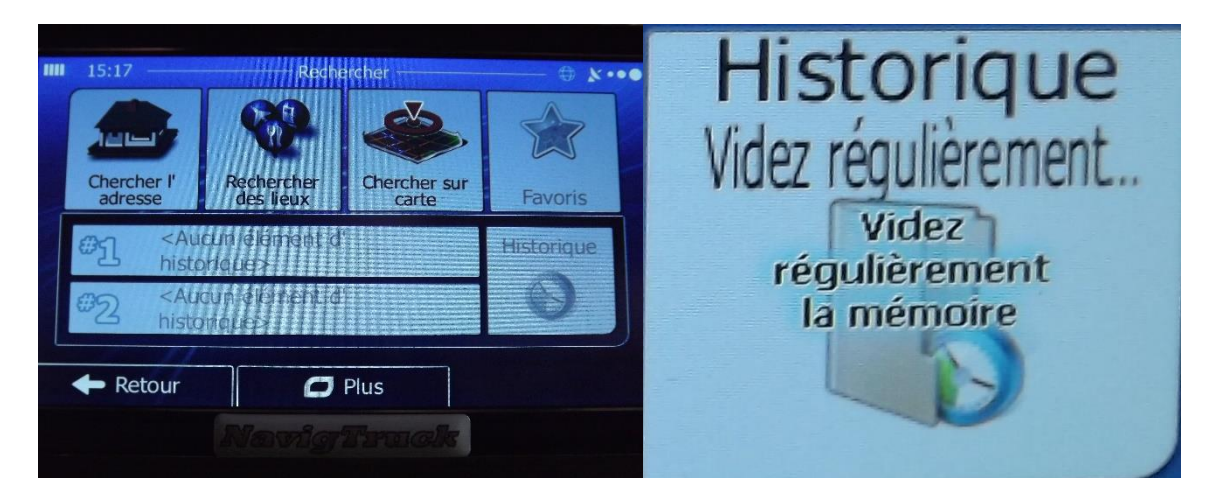

Et vider l'historique.

- 3 : Sortez la carte micro SD de votre GPS.
- 4 : Mettez la dans un adaptateur carte SD.
- 5 : Introduisez la carte avec un adaptateur dans votre ordinateur.

6 : Sur votre ordinateur, cliquez sur le lien du port USB correspondant à votre GPS, pour ouvrir le contenu du GPS.

7 : A la racine des programmes, vous devez avoir le programme « NavigtruckExpress.bat »

8 : Cliquez dessus pour lancer la mise à jour.

<u>Attention :</u> il peut arriver que vous ayez un message, vous informant que le chemin n'est pas le bon. Dans ce cas, déconnectez votre anti-virus, le temps de la mise à jour.

A 2 reprises, le programme va vous demander de faire un choix.

La première fois pour connaitre l'action que vous voulez faire.

| 19.gC                 | UTILITAIRE COMPLE                                                                                                    | T NavigTruckExpress                                                                                                    |                                                                                      |  |
|-----------------------|----------------------------------------------------------------------------------------------------|----------------------------------------------------------------------------------------------------|--------------------------------------------------------------------------------------|--|
|                       | par Gil                                                                                                    | bert Colin @                                                                                                    |                                                                                      |  |
|                       |                                                                                                    |                                                                                                    |                                                                                      |  |
| CE LOGICIEL DEVEL     | OPPE POUR NAVIGTRU                                                                                                    | K DOIT ETRE UNIQUEMENT PRE                                                                                                    | SENT DANS CE GPS                                                                     |  |
|                       | onctionnement est in                                                                                                    | correct en dehors de celui                                                                                                    |                                                                                      |  |
|                       | modèle                                                                                                    | NavigBus                                                                                                    |                                                                                      |  |
|                       | GPS CONNECTE A VOTE                                                                                                    | E ORDINATEUR ET RECONNU                                                                                                    |                                                                                      |  |
|                       |                                                                                                    |                                                                                                    |                                                                                      |  |
| Date du jour : 31/01/ |                                                                                                    | GPS sur port de connexi                                                                                                    |                                                                                      |  |
|                       |                                                                                                    |                                                                                                    |                                                                                      |  |
|                       |                                                                                                    |                                                                                                    |                                                                                      |  |
|                       | -=- MEI                                                                                                    | U PRINCIPAL                                                                                                    |                                                                                      |  |
|                       | -=- MEI                                                                                                    | U PRINCIPAL                                                                                                    |                                                                                      |  |
|                       | ME1                                                                                                    | U PRINCIPAL                                                                                                    |                                                                                      |  |
|                       | -=- MEN<br>Que souhaitez-vous 4                                                                                                    | u PRINCIPAL                                                                                                    |                                                                                      |  |
|                       | MEN<br>Que souhaitez-vous f                                                                                                    | u PRINCIPAL<br>aire :<br>OMPLETE DU GPS [NavigBus]                                                                                                    |                                                                                      |  |
|                       | MEP<br>tue souhaitez-vous 4<br>1 ] MISE A JOUR (<br>2 ] DATES DES CAF                                                                                                    | U PRINCIPAL<br>aire :<br>OMPLETE DU GPS [NavigBus]<br>TES DE NAVIGATION - ALERTE                                                                                                    |                                                                                      |  |
|                       | MEN<br>Nue souhaitez-vous f<br>1 ] MISE A JOUR (<br>2 ] DATES DES CAF<br>3 ] SAUVEGARDE IN                                                                                  | aire :<br>omplete DU GPS [NavigBus]<br>TES DE NAVIGATION - ALERTE<br>TEGRALE DU GPS [NavigBus]                                                                                                    |                                                                                      |  |
|                       | MEP<br>tue souhaitez-vous 4<br>1 ] MISE A JOUR (<br>2 ] DATES DES CAR<br>3 ] SAUVEGARDE IN<br>4 ] OU ai-je mis                                                              | u PRINCIPAL<br>aire :<br>OMPLETE DU GPS [NavigBus]<br>TES DE NAVIGATION - ALERTE<br>TEGRALE DU GPS [NavigBus]<br>1a dernière sauvegarde du                                                                                       | (Cartes/Alertes/F<br>S - POI Utilitair<br>GPS [Navig8us]                             |  |
|                       | MEP<br>tue souhaitez-vous 4<br>1 ] MISE A JOUR (<br>2 ] DATES DES CAF<br>3 ] SAUVEGARDE IN<br>4 ] OU ai-je mis<br>5 ] RESTAURATION                                          | u PRINCIPAL<br>aire :<br>OMPLETE DU GPS [NavigBus]<br>TES DE NAVIGATION - ALEMT<br>TEGRALE DU GPS [NavigBus]<br>La dernière sauwegande du<br>DU GPS [NavigBus] avec une                                                          | (Cartes/Alertes/F<br>S - POI Utilitair<br>GPS [Navig8us]<br>s sauvegarde             |  |
|                       | MEP<br>Rue souhaitez-vous 4<br>1 ] MISE A JOUR (<br>2 ] DATES DES CAN<br>3 ] SAUNEGARDE IN<br>4 ] OU al-je mis<br>5 ] RESTAURATION<br>6 ] Dernières Inf                     | U PRINCIPAL<br>aire :<br>OMPLETE DU GPS [NavigBus]<br>TES DE NAVIGATION - ALERTE<br>TEGRALE DU GPS [NavigBus]<br>la dernière sauvegarde du<br>DU GPS [NavigBus] avec une<br>omations du site NavigTre                            | (Cartes/Alertes/A<br>S - POI Utilitair<br>GPS [NavigBus]<br>: sauvegande<br>uck.com  |  |
|                       | ME<br>tue souhaitez-vous 4<br>1 ] MISE A JOUR (<br>2 ] DATES DES CAF<br>3 ] SAUVEGARDE II<br>4 ] OU a1-je mis<br>5 ] RESTAURATION<br>6 ] Dernières IN<br>6 ] QUITTER LE PF  | U PRINCIPAL<br>aire :<br>OMPLETE DU GPS [NavigBus]<br>TES DE NAVIGATION - ALERTE<br>TEGRALE DU GPS [NavigBus]<br>la dernière sauvegarde du<br>DU GPS [NavigBus] avec une<br>ormations du site NavigTru<br>OgRAMME                | (Cartes/Alertes/F<br>is - POI Utilitain<br>GPS [NavigBus]<br>e sauvegande<br>uck.com |  |
|                       | HE<br>hue souhaitez-vous 4<br>1   MISE A JOUR (<br>2   DATES DES CAN<br>3   SAUVEGANDE IN<br>4   OU ai-je mis<br>5   RESTAURATION<br>6   Dernières Int<br>0   QUITTER LE PH | U PRINCIPAL<br>aire :<br>OMPLETE DU GPS [NavigBus]<br>TES DE NAVIGATION - ALERTE<br>TEGRALE DU GPS [NavigBus]<br>la dernière sauvegande du<br>DU GPS [NavigBus] avec une<br>ormations du site NavigTru<br>OGRANME                | (Cartes/Alertes/F<br>S - POI Utilitair<br>GPS [NavigBus]<br>s sauvegarde<br>uck.com  |  |
|                       | Le souhaitez-vous f<br>1 ) NISE A JOUR (<br>2 ) DATES DES CAI<br>3 ) SAUVECANDE II<br>5 ) RESTAURATION<br>6 ) Dernibres Inf<br>6 ) QUITTER LE PI                            | U PRINCIPAL<br>aire :<br>OMPLETE DU GPS [NavigBus]<br>TES DE NAVIGATION - A LERTE<br>TEGRALE DU GPS [NavigBus]<br>la dernière sauvegande du<br>DU GPS [NavigBus] avec une<br>ormations du site NavigTru<br>OGRAMME<br>otre choix | (Cartes/Alertes/F<br>5 - POI Utilitair<br>GPS [NavigBus]<br>sauvegarde<br>ick.com    |  |

Puis vous demandera le choix du pack cartographies

|                                                                                                    | Version 1                                                                                                    |
|----------------------------------------------------------------------------------------------------|----------------------------------------------------------------------------------------------------|
|                                                                                                    | PAYS (20) les plus visités d'Europe [Pack 1]                                                                                                    |
| ■ Téléchargement MAJ auto/GPS Navigtruck GC© — — >                                                                                            | Allemagne (Germany)<br>Andorre (Andorra principauté d'Andorre)<br>Angleterre (United Kingdom)<br>Autriche (Austria)<br>Belgique (Belgium)<br>Espagne (Spain)<br>France<br>Gibraltar (possession du Royaume-Uni)<br>Grèce (Greece)<br>Italie (Italy) |
| 1.02-19.gC<br>GPS NAVIGTRUCK                                                                                                    | Liechtenstein (Principauté du Liechtenstein)<br>Luxembourg (Grand-Duché de Luxembourg)<br>Monaco (Principauté de Monaco)<br>Norvège (Norway)                                                                                                    |
| Mises à jour des cartes routières<br>Choix<br>Pays EU les plus visités Tapez 1<br>Europe Ouest et Est Tapez 2<br>Maroc ajouté automatiquement | Pays-Bas (Netherlands)<br>Portugal<br>Saint-Marin (Repubblica di San_Marino (It))<br>Suède (Sweden)<br>Suisse (Switzerland)<br>Vatican (Ville-état située au coeur de Rome)                                                                         |
| Appuyez sur V pour revoir la liste des pays les plus visités<br>. Votre choix puis touche [Enter] : _                                         | Appuyez sur une touche<br>pour fermer cette fenêtre<br>et choisir le pack des cartes [1] ou [2]                                                                                                    |

Ne choisissez pas « 2 » si vous n'allez jamais dans les pays de l'Est, cela prend de la mémoire dans votre GPS pour rien.

9 : Une fois la mise à jour terminée, un message de fin apparaitra sur l'écran de votre ordinateur.

Pendant la mise à jour ne touchez à rien, ne modifiez rien, laissez notre programme travailler

Suivant votre débit internet, la mise à jour peut durer jusqu'à 3 heures.

<u>Attention :</u> il peut arriver que la mise à jour échoue si trop d'utilisateurs se connectent en même temps sur notre serveur.

Pendant le temps de la mise à jour, arrêtez les mises en veille de votre ordinateur, cela endommage le téléchargement de la mise à jour.

Si vous n'avez pas effectué la mise à jour envoyée en Mars 2019, veuillez nous contacter (uniquement par mail), celle-ci est indispensable à faire pour effectuer les suivantes.

10 : La mise à jour est terminée, déconnectez votre carte micro SD votre ordinateur. Puis remettez la dans votre GPS.

Lancer le programme de navigation

Vérifiez si les POI spécifiques sont bien cochés (il se peut qu'à la suite de la mise à jour, ils ne soient plus mis en avant)

Sur la page d'accueil de la navigation, cliquez sur « Plus »

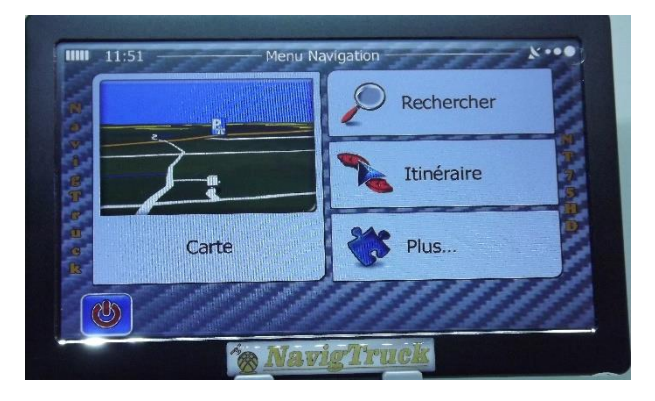

Puis sur l'onglet « Réglage »

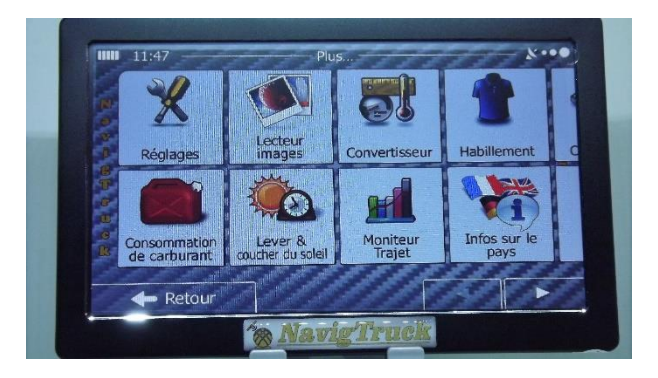

Ensuite sur l'onglet « Paramètres de la carte »

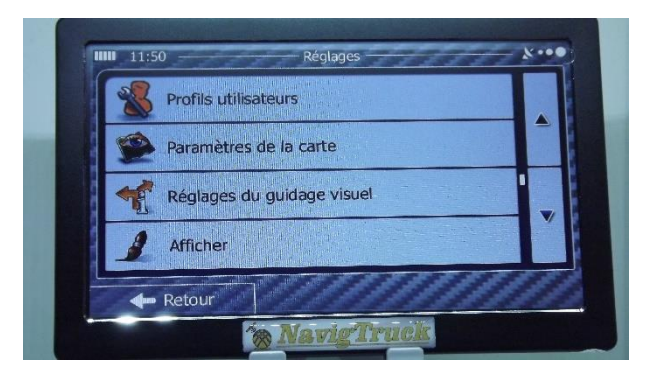

Avec les flèches de droite, descendez jusqu'à l'onglet « Marqueurs de lieux » et vérifiez que tous les dossiers jaunes sont bien cochés

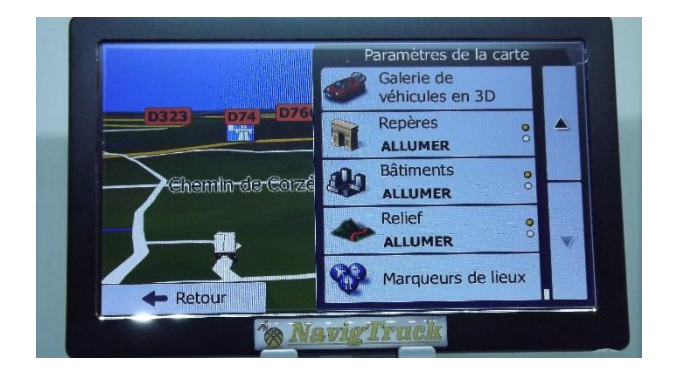

Faites vos mises à jour dans le calme